## 옷는 얼굴 자동으로 캡처하기(옷는 얼굴 촬영)

"웃는 얼굴 촬영"는 웃는 얼굴을 인식하고 자동으로 정지 이미지를 캡처 합니다.

- 이 기능은 비디오와 정지 이미지에서도 사용할 수 있습니다.
- 1 비디오 모드나 정지 이미지 모드를 선택합니다.

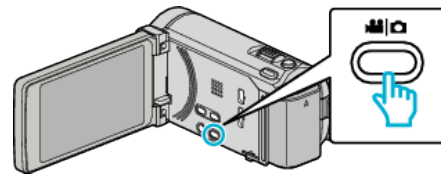

- 비디오 모드나 정지 이미지 모드 아이콘이 나타납니다.
- "MENU<sup>"</sup>에 손끝을 댑니다. 2

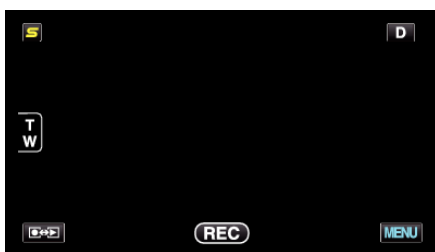

3 "웃는 얼굴 촬영"에 손끝을 댑니다.

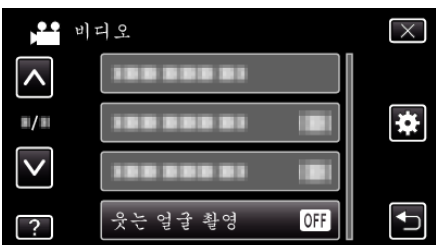

- ^ 또는 v을 위 또는 아래로 움직여 더 많은 선택을 할 수 있습니다.
- × 에 손끝을 대면 메뉴가 종료됩니다.
- 5 에 손끝을 대면 이전 화면으로 돌아갑니다.
- 4 "켜짐"에 손끝을 댑니다.

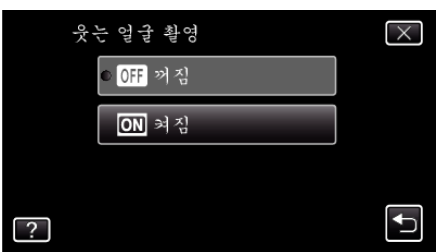

- 5 카메라를 촬영할 사람 쪽으로 향하게 합니다.
  - 웃는 얼굴을 인식하면 정지 이미지는 자동으로 캡처됩니다.

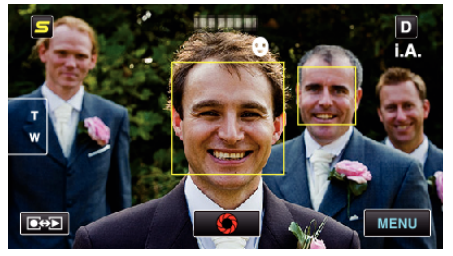

- 정지 이미지를 캡처할 때 PHOTO 표시가 켜집니다.
- 녹화 전에 메뉴에서 "웃음%/이름표시" "켜짐"을 설정하면 프레임 과 함께 이름과 웃음도(%)를 표시할 수 있습니다.

메모:-

- 이 기능은 촬영 조건(거리 각도 밝기 등)과 피사체(얼굴 방향 웃음도 등)에 따라 올바르게 작동되지 않을 수도 있습니다. 또는 역광일 때에는 웃는 얼 굴의 인식이 어렵습니다.
- 웃는 얼굴을 인식하고 켑처한 후에는 다음 녹화하기까지 시간이 걸립니 다.
- 아래와 같은 경우에서는 "웃는 얼굴 촬영"이 작동되지 않습니다 - 메뉴가 표시되어 있는 경우 - 잔여 녹화 시간 또는 베터리 전력이 표시되어 있는 경우 - "얼굴 딸린창"으로 설정된 경우 - "애니메이션 효과"으로 설정된 경우

주의: ·

- "터치우선 AE/AF"를 "영역 선택" 또는 "색상 추적"에 설정할 때에는 "웃는 얼굴 촬영"이 작동되지 않습니다.
- 적절한 결과를 얻지 못하면 "웃는 얼굴 촬영"를 "꺼짐"으로 하고 녹화하 십시오.